[トヨタ] (ブラインドスポットモニター(マスタ ・スレーブ) 検査/表示/調整例: プリウス ZVW50)

## [トヨタ] ブラインドスポットモニター(マスタ ・スレーブ) 検査/表示/調整(例 : プリウス ZVW50)

- ・測定は水平な床面で行って下さい。
- ・周囲および路面に金属物が無い事を確認して下さい。
- ・検査前に車内の荷物を降ろして下さい。
- 注意:
  ・検査前にタイヤ空気圧を規定圧に調整して下さい。
  - ・検査スペース(W9 m × L10 m × H4 m)内には、リフレクター以外の物や人、大きな金属物 を入れないで下さい。
  - ・ダイアグコード"C1ABB"または"C1ABC"が出力されていないことを確認して下さい。

|         | ・ブラインドスポットモニターのビーム軸点検は、センサーが電波を出しているかを確認する為 |
|---------|---------------------------------------------|
| 参考・     | に行います。                                      |
| 5.<br>5 | ・ブラインドスポットモニターのビーム軸確認はセンサーのビーム軸が正しいかどうかを確認す |
|         | るために実施し、リフレクターを使用してビーム軸の調整を行います。            |

手順/操作

## ● ブラインドスポットモニター(マスタ・スレーブ)検査/表示/調整 ※一部イラストは整備書より引用しております

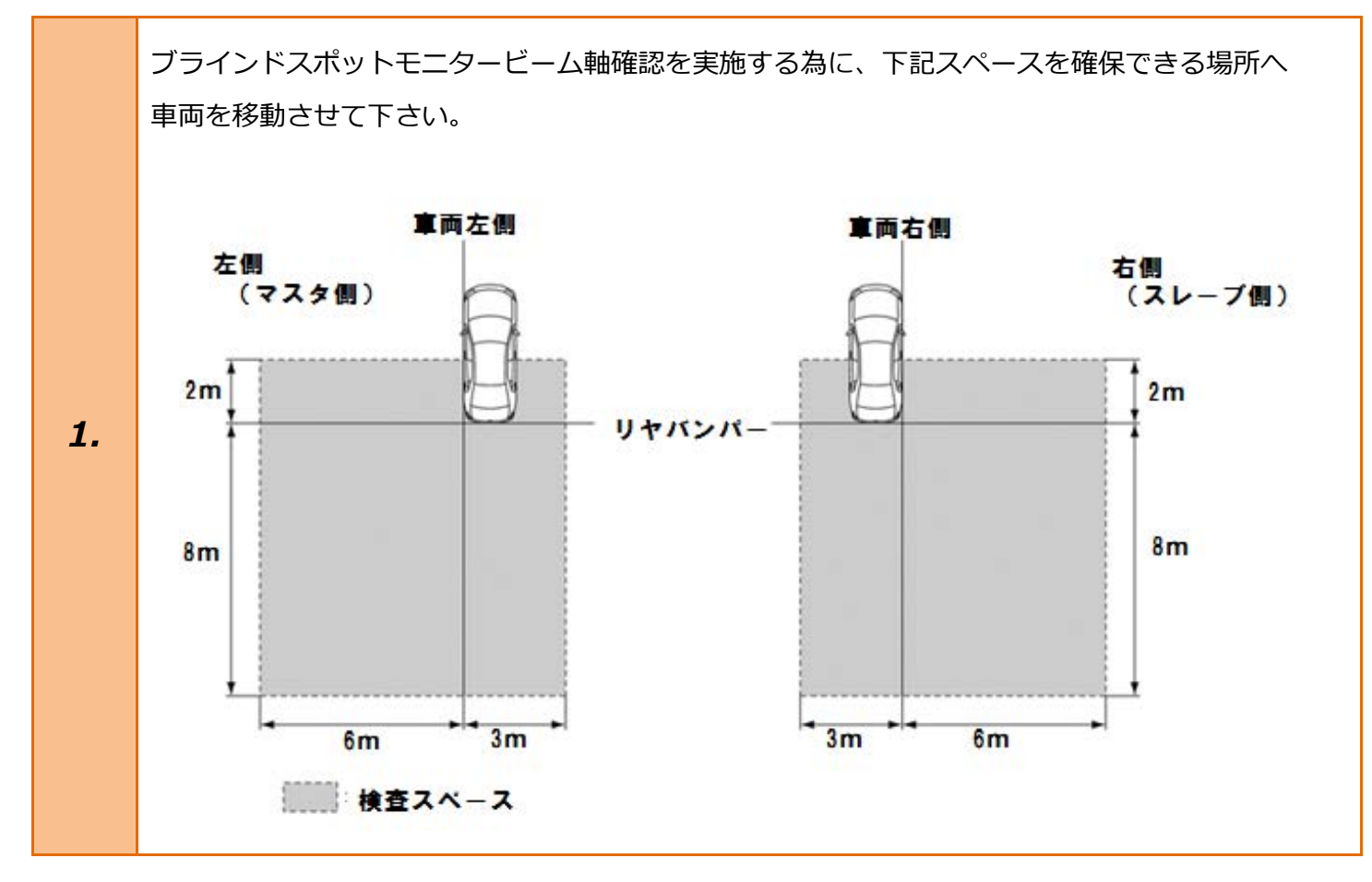

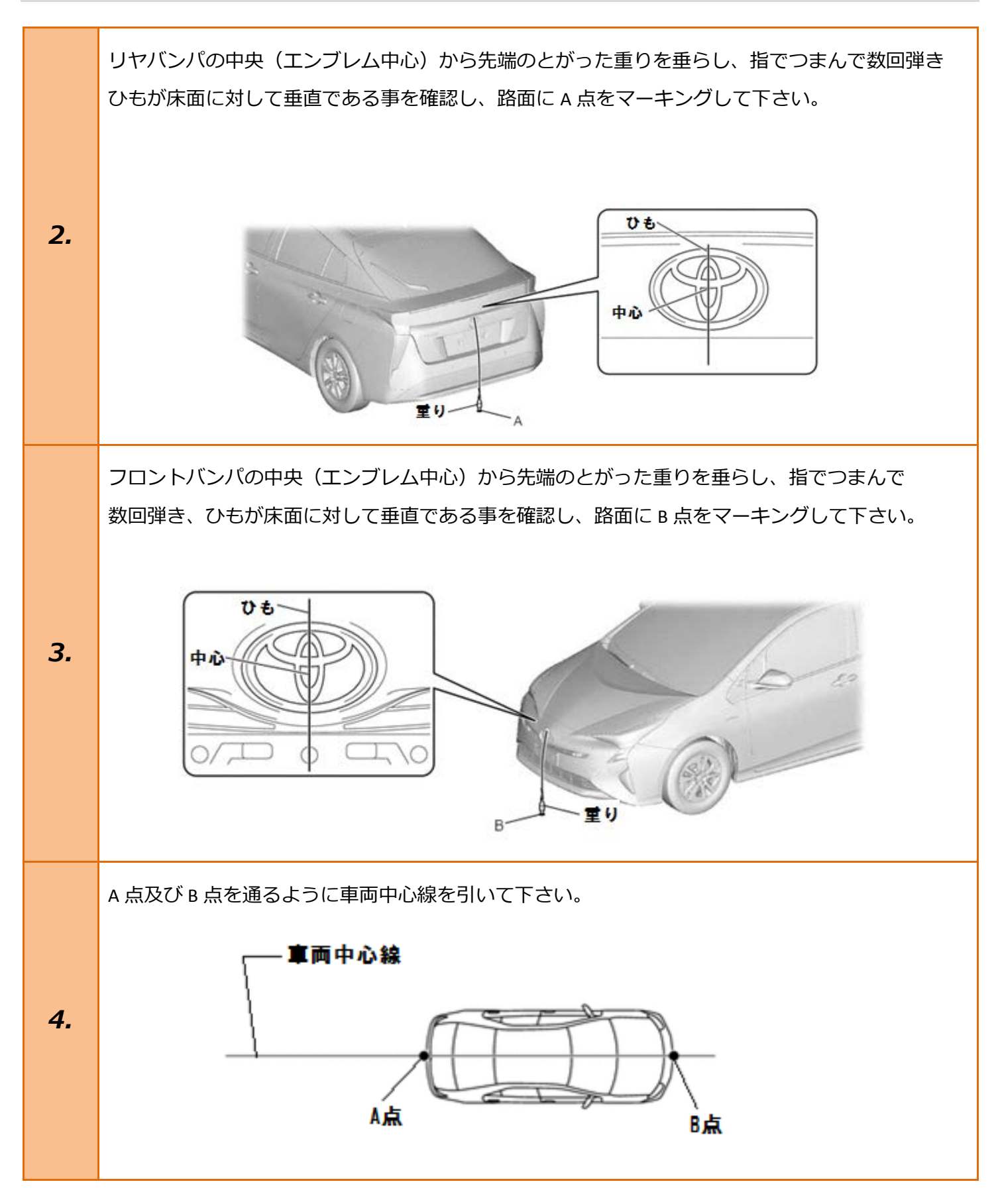

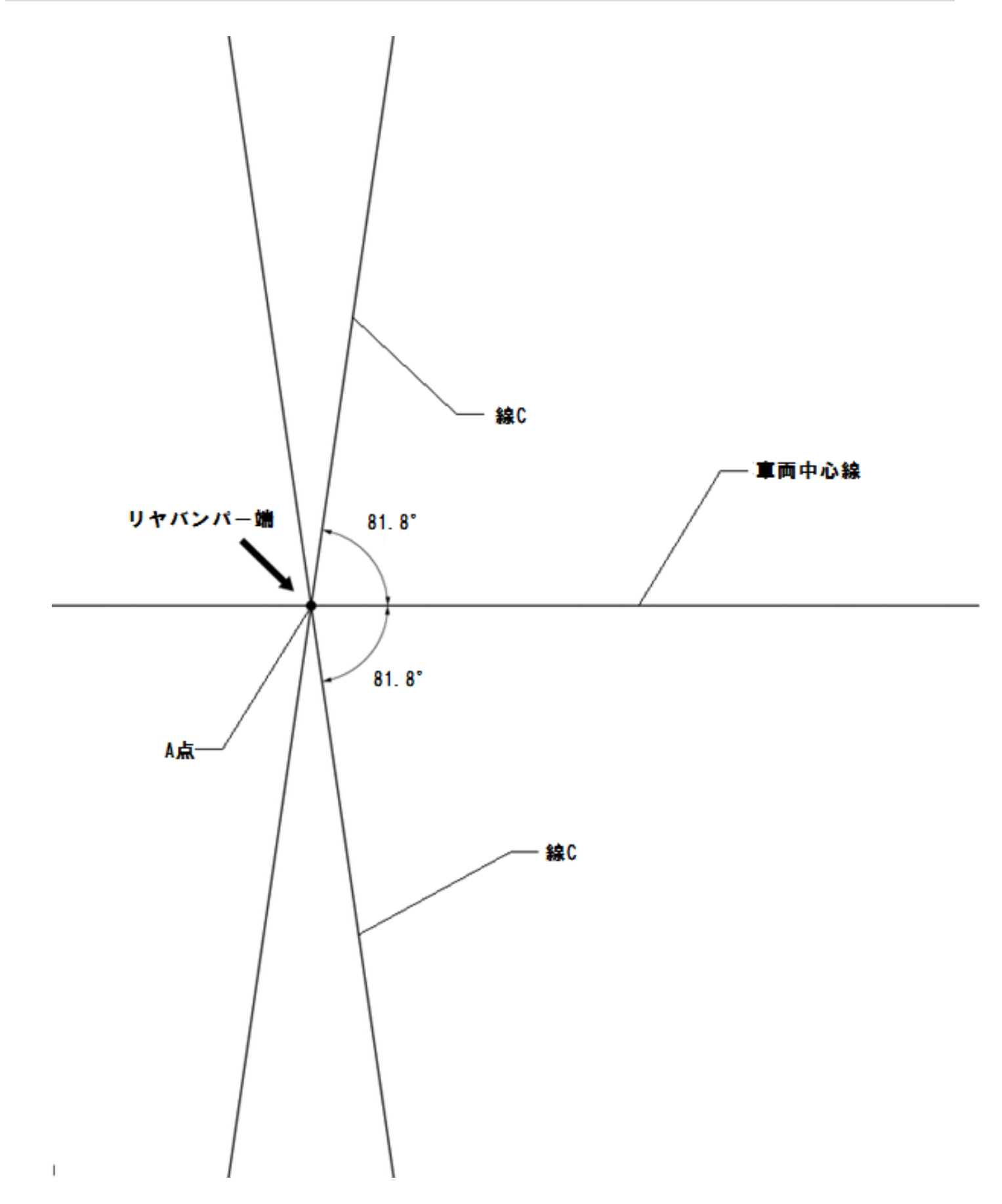

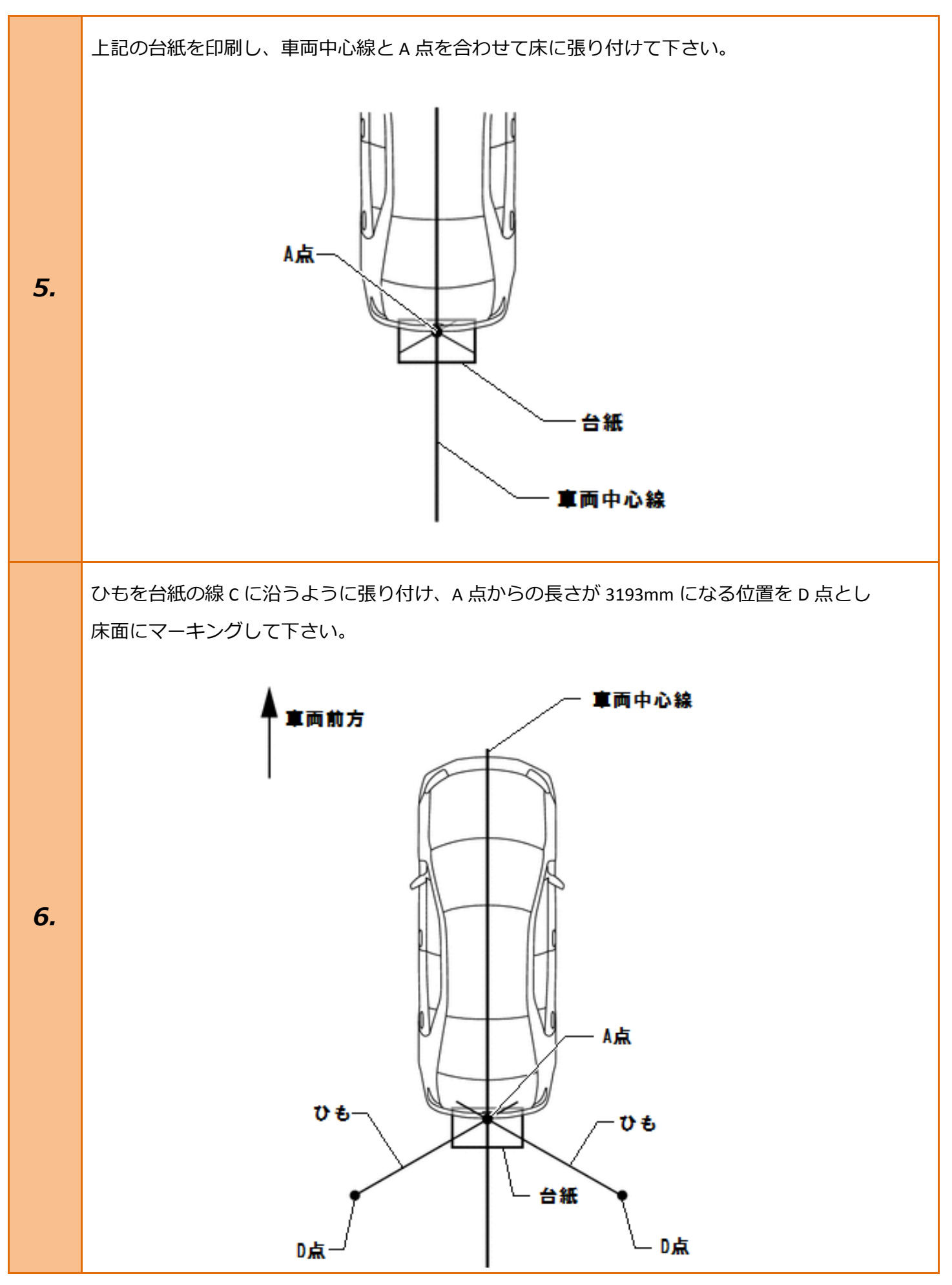

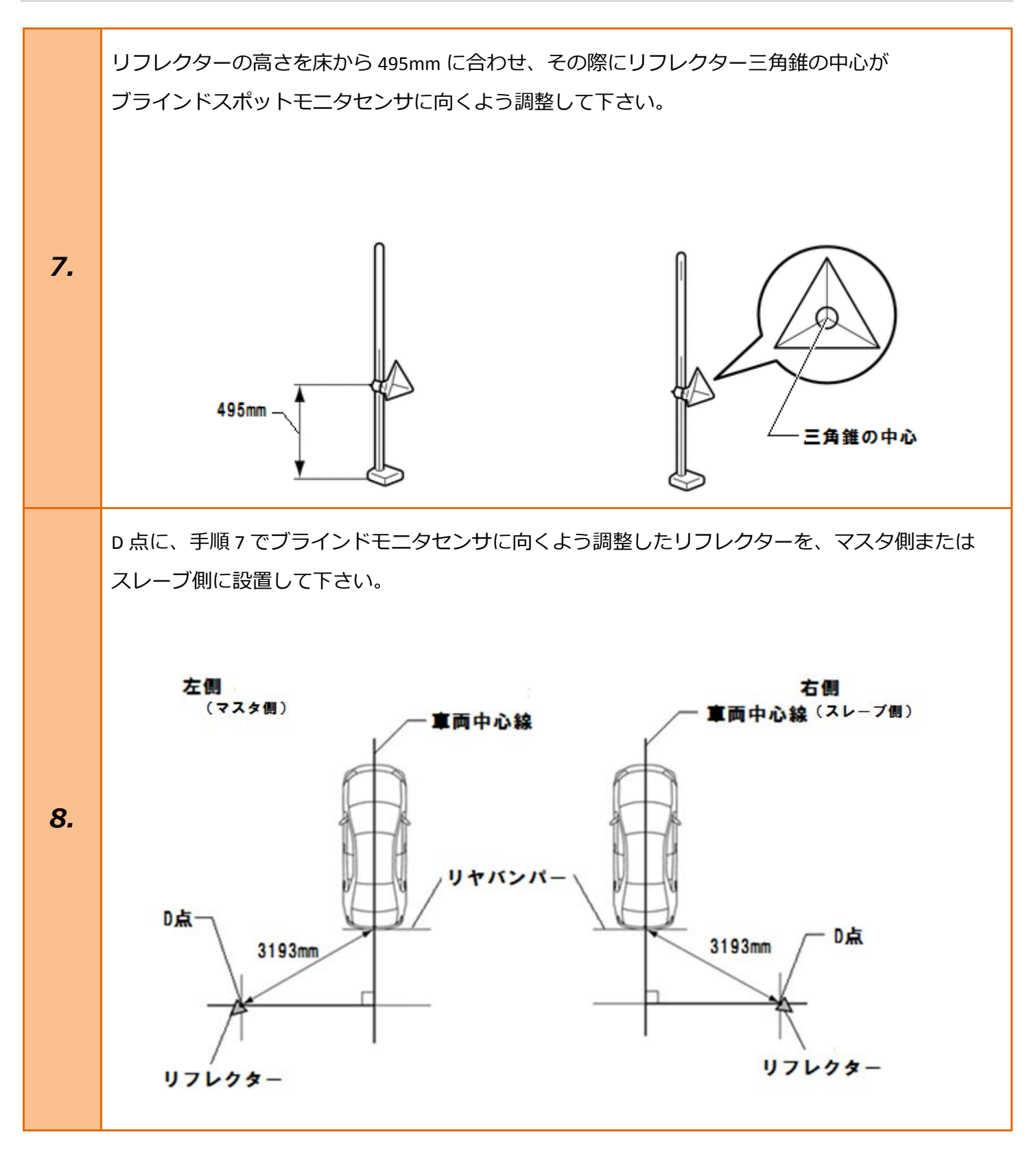

| 9.  | イグニッションスイッチが OFF である事を<br>確認し、TPM-R を車両に接続して下さい。                                                                                                    |                                                                                                    |
|-----|----------------------------------------------------------------------------------------------------|----------------------------------------------------------------------------------------------------|
| 10. | イグニッションスイッチを ON にして<br>下さい。(ブレーキペダルを踏まずにプッシュ<br>スタートスイッチを 2 回押します)<br>車両側のブラインドスポットモニターシステム<br>を ON にして下さい。ステアリングパッドス<br>イッチ ASSY に配置されたマルチインフォメ<br>ーションディスプレイ操作スイッチによって<br>マルチインフォメーションディスプレイを操<br>作することにより、ブラインドスポットモニ<br>ターシステムの ON/OFF を切り替えること<br>ができます。 | ブレーキを踏まずに、<br>2回プッシュします。                                                                                                    |
| 11. | 『メーカー選択』画面から<br>〔国産乗用車〕 - <mark>〔トヨタ/レクサス〕</mark> を<br>選択して <mark>[ENTER]</mark> を押して下さい。                                                                                                    | メーカー選択       国産乗用車     トヨタ/レクサス       輸入車     日産/インフィニティ       国産トラック     ホンダ/アキュラ       08011     三菱       HW整備モード     スズキ       ダイハツ     マツダ       スバル     スパル |
| 12. | 『地域設定』画面から<br>[ENTER]<br>を押して下さい。                                                                                                    | 地域設定<br>日本<br>北米<br>欧州<br>その他<br>ENTER:選択 EXIT:戻る                                                                                                    |

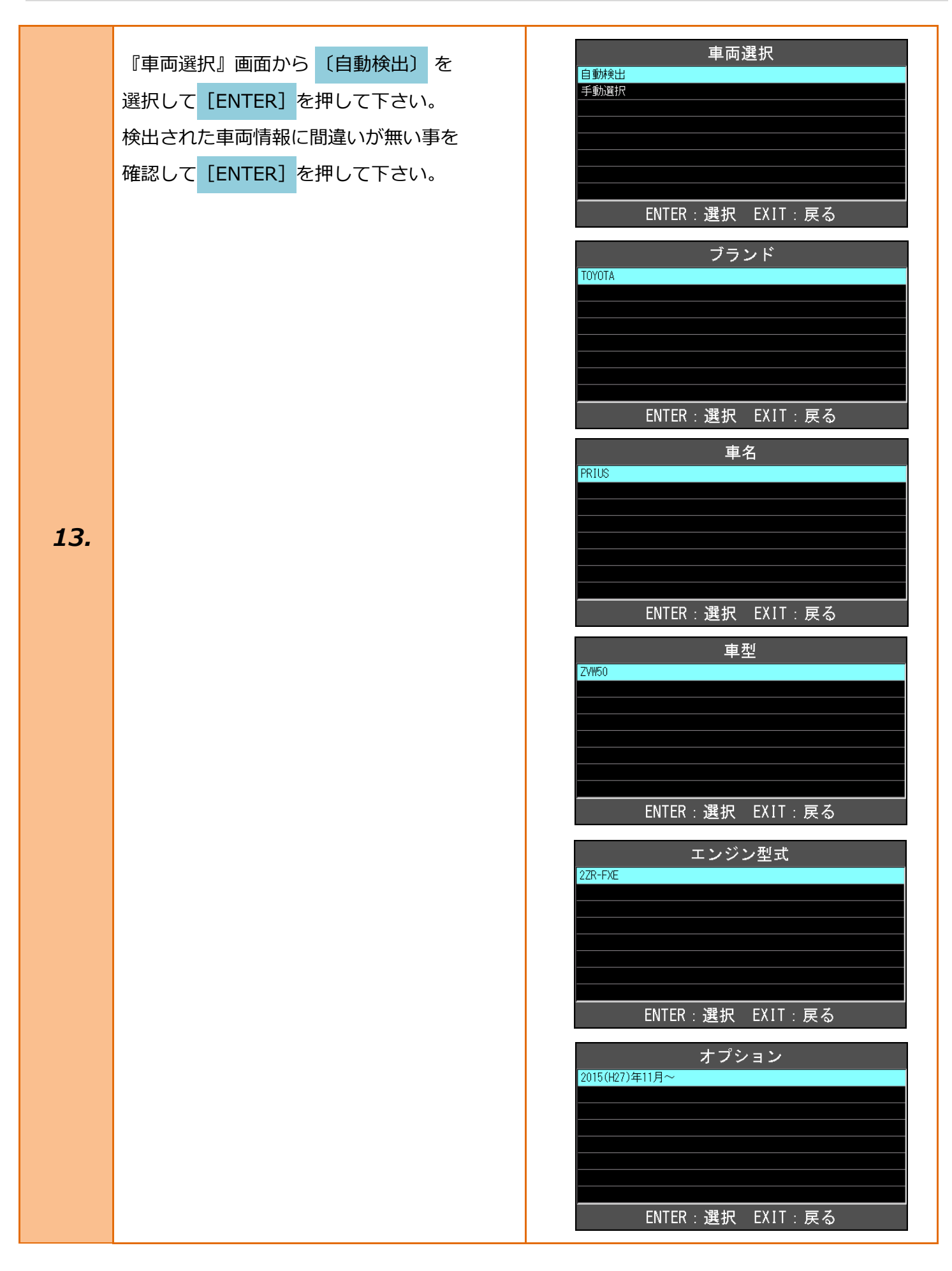

| 14. | 『トヨタ メインメニュー』画面から<br><mark>〔作業サポート〕</mark> を選択して <mark>[ENTER]</mark> を押<br>します。      | トヨタ メインメニュー                                                                                                    |
|-----|---------------------------------------------------------------------------------------|----------------------------------------------------------------------------------------------------|
| 15. | 『作業サポート』から<br><mark>[作業サポート(New)]</mark> を選択して <mark>[ENTER]</mark><br>を押して下さい。       | 作業サポート <sup>vbat 11.97 v</sup><br>作業サポート [New]<br>作業サポート [Previous]<br>ENTER:選択 EXIT:戻る                                              |
| 16. | 『作業サポート』から <mark>[ブラインドスポットモ<br/>ニターマスタ]</mark> を選択し <mark>[ENTER]</mark> を押して<br>下さい | 作業サポート RR席モータ<br>メータ IPA/ICS/クリアランスソナー オートレベリング 電源 ブラインドスボットモニター マスタ ブラインドスボットモニター マスタ ブラインドスボットモニター スレーブ グリルシャッター ENTER:選択 EXIT:戻る  |
| 17. | 『ブラインドスポットモニターマスタ』から<br>[BSM マスタビーム軸検査]<br>を選択し[ENTER]<br>を押して下さい                     | ブラインドスポットモニター マスタ         BSM マスタ 異常履歴         BSM マスタ ビーム軸調整         BSM マスタ ビーム軸表示         BSM マスタ ビーム軸検査         ENTER:選択 EXIT:戻る |

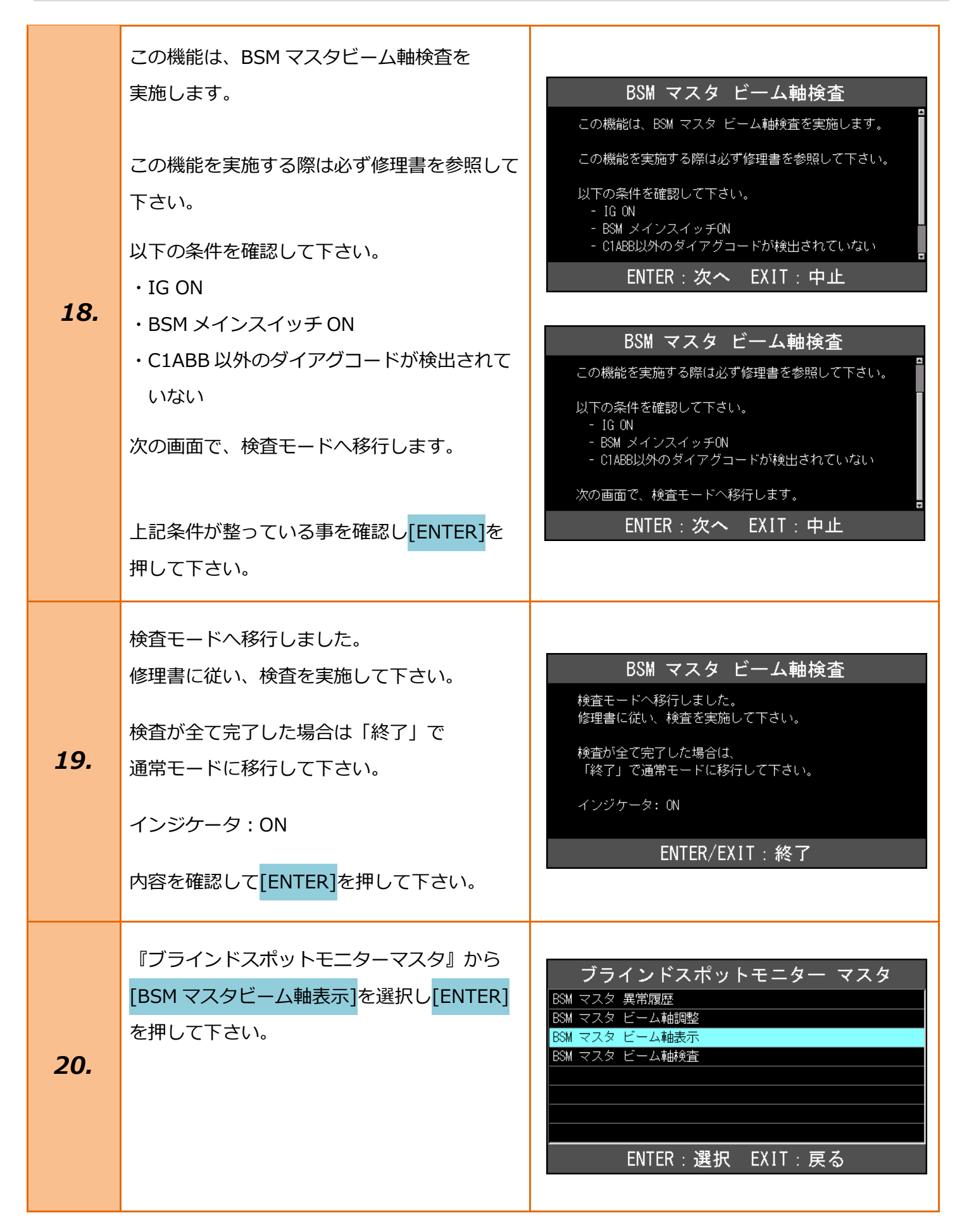

| 21. | この機能は、BSM マスタビーム軸表示を実施<br>します。<br>修理書に従い、リフレクタを設置して下さい。<br>以下の条件を確認して下さい。<br>・IG ON<br>・BSM メイン SW ON<br>次の画面で、検査モードへ移行します。<br>上記条件が整っている事を確認しリフレクタが<br>手順 8 のマスタ側 D 点に正しく設置されて<br>いる事を確認し <mark>[ENTER]</mark> を押して下さい。 | BSM マスタ ビーム軸表示を実施します。            を理書に従い、リフレクタを設置して下さい。         以下の条件を確認して下さい。         ・ IG ON         ・ BSMメインSW ON         次の画面で、検査モードへ移行します。             ENTER:次へ EXIT:中止 |
|-----|----------------------------------------------------------------------------------------------------|----------------------------------------------------------------------------------------------------|
| 22. | <ul> <li>データ出力が完了しました。</li> <li>検知されたリフレクタ位置は以下の通りです。</li> <li>角度: 0.2deg</li> <li>距離: 2.4m</li> <li>表示されている数値を確認し[ENTER]を</li> <li>押して下さい。</li> <li>許容範囲</li> <li>角度: -3.6°~+3.6°</li> <li>距離: 2.0m~3.0m</li> </ul>     | BSM マスタ ビーム軸表示         データ出力が完了しました。         検知されたリフレクタの位置は以下の通りです。         角度:       0.2 deg         距離:       2.4 m         ENTER/EXIT:       終了                          |

|     | ・表示結果が許容範囲外であった場合、リフレクタ設置位置が正しくないか、金属物が |
|-----|-----------------------------------------|
| 参考: | 検査スペース周辺に存在している可能性がある為、リフレクタ設置位置及び      |
|     | 検査スペース周辺を確認し、再度実施して下さい。                 |

| [トヨタ] | (ブラインドスポットモニター(マスタ・スレーブ)検査/表示/調                                                                                                    | 整例:プリウス ZVW50)                                                                                                    |
|-------|----------------------------------------------------------------------------------------------------|----------------------------------------------------------------------------------------------------|
| 23.   | 『ブラインドスポットモニターマスタ』から<br>[BSM マスタビーム軸調整]<br>を選択し <mark>[ENTER]</mark><br>を押して下さい。                                                                                                    | ブラインドスポットモニター マスタ         BSM マスタ 異常履歴         BSM マスタ ビーム軸調整         BSM マスタ ビーム軸表示         BSM マスタ ビーム軸検査         ENTER:選択 EXIT:戻る                                                              |
| 24.   | この機能は、BSM マスタビーム軸調整を実施<br>します。<br>修理書に従い、リフレクタを設置して下さい。<br>以下の条件を確認して下さい。<br>・IG ON<br>・BSM メイン SW ON<br>次の画面で、調整モードへ移行します。<br>上記条件が整っている事を確認しリフレクタが<br>手順 8 のマスタ側 D 点に正しく設置されて<br>いる事を確認し[ENTER]を押して下さい。                                | BSM マスタ ビーム軸調整         この機能は、BSM マスタ ビーム軸調整を実施します。         修理書に従い、リフレクタを設置して下さい。         以下の条件を確認して下さい。         ・ IG ON         ・ BSMメインSW ON         次の画面で、調整モードへ移行します。         ENTER:次へ EXIT:中止 |
| 25.   | ビーム軸調節が完了しました。<br>検知されたリフレクタ位置は以下の通りです。<br>角度: 0.2deg<br>距離: 2.4m<br>表示されている数値を確認し <mark>[ENTER]</mark> を<br>押して下さい。<br>許容範囲<br>角度 -3.6°~+3.6<br>距離 2.0m~3.0m<br>BSM マスタビーム軸表示の結果が許容範囲内<br>であれば、この調整によって正常な値に補正さ<br>れた事になりますので作業完了となります。 | BSM マスタ ビーム軸調整ビーム軸調節が完了しました。検知されたリフレクタ位置は以下の通りです。角度: 0.2 deg距離: 2.4 mENTER/EXIT:終了                                                                                                    |

| 26. | スレーブに関する作業もマスタと同様の<br>手順になります。<br>『作業サポート』から <mark>[ブラインドモニタース</mark><br>レーブ]を選択し <mark>[ENTER]</mark> を押して下さい。                                                                                                | 作業サポート RR席モータ メータ IPA/ICS/クリアランスソナー オートレペリング 電源 ブラインドスポットモニター マスタ ブラインドスポットモニター マスタ ブラインドスポットモニター スレーブ グリルシャッター ENTER:選択 EXIT:戻る                                                                                                    |
|-----|----------------------------------------------------------------------------------------------------|----------------------------------------------------------------------------------------------------|
| 27. | 『ブラインドスポットモニタースレーブ』から<br>[BSM スレーブビーム軸検査]を選択して<br>[ENTER]を押して下さい。                                                                                                    | ブラインドスポットモニター スレーブ         BSM スレーブ 異常履歴         BSM スレーブ ビーム軸調整         BSM スレーブ ビーム軸表示         BSM スレーブ ビーム軸検査         ENTER:選択 EXIT:戻る                                                                                                    |
| 28. | この機能は、BSM スレーブビーム軸検査を<br>実施します。<br>この機能を実施する際は必ず修理書を参照して<br>下さい。<br>以下の条件を確認して下さい。<br>・IG ON<br>・BSM メインスイッチ ON<br>・C1ABC 以外のダイアグコードが検出されてて<br>いない<br>次の画面で、検査モードへ移行します。<br>上記条件が整っている事を確認し[ENTER]を<br>押して下さい。 | BSM スレーブ ビーム軸検査を実施します。         この機能を実施する際は必ず修理書を参照して下さい。         以下の条件を確認して下さい。         - 1G ON         - BSM メインスイッチON         ENTER : 次へ EXIT : 中止         BSM スレーブ ビーム軸検査         この機能を実施する際は必ず修理書を参照して下さい。         - 1G ON         この機能を実施する際は必ず修理書を参照して下さい。         ・ 1G ON         ・ 1G ON         ・ 1G ON         ・ 1G ON         ・ 1G ON         ・ 01ABC以外のダイアグコードが検出されていない         次の画面で、検査モードへ移行します。         ENTER : 次へ EXIT : 中止 |

| 29. | 検査モードへ移行しました。<br>修理書に従い、検査を実施して下さい。<br>検査が全て完了した場合は「終了」で<br>通常モードに移行して下さい。<br>インジケータ:ON<br>表示内容を確認して <mark>[ENTER]</mark> を押して<br>下さい。                                                                                     | BSM スレーブ ビーム軸検査         検査モードへ移行しました。         修理書に従い、検査を実施して下さい。         検査が全て完了した場合は、         「終了」で通常モードに移行して下さい。         インジケータ: ON         ENTER/EXIT:終了                                                                                                    |
|-----|----------------------------------------------------------------------------------------------------|----------------------------------------------------------------------------------------------------|
| 30. | 『ブラインドスポットモニタースレーブ』から<br>[BSM スレーブビーム軸表示]<br>を選択し<br>[ENTER]を押して下さい。                                                                                                    | ブラインドスポットモニター スレーブ         BSM スレーブ 異常履歴         BSM スレーブ ビーム軸調整         BSM スレーブ ビーム軸表示         BSM スレーブ ビーム軸検査         ENTER:選択 EXIT:戻る                                                                                                    |
| 31. | この機能は、BSM スレーブビーム軸表示を<br>実施します。<br>修理書に従い、リフレクタを設置して下さい。<br>以下の条件を確認して下さい。<br>・IG ON<br>・BSM メイン SW ON<br>次の画面で、検査モードへ移行します。<br>上記条件が整っている事を確認しリフレクタが<br>手順 8 のスレーブ側 D 点に正しく設置されて<br>いる事を確認し <mark>[ENTER]</mark> を押して下さい。 | BSM スレーブ ビーム軸表示を実施します。         Cの機能は、         BSM スレーブ ビーム軸表示を実施します。         修理書に従い、リフレクタを設置して下さい。         L Fの条件を確認して下さい。         - 1G ON         - BSMメインSW ON         ENTER : 次へ EXIT : 中止         BSM スレーブ ビーム軸表示を実施します。         修理書に従い、リフレクタを設置して下さい。         以下の条件を確認して下さい。         ・ 1G ON         - BSM スレーブ ビーム軸表示を実施します。         修理書に従い、リフレクタを設置して下さい。         以下の条件を確認して下さい。         ・ 1G ON         - BSM メインSW ON         次の画面で、検査モードへ移行します。         ENTER : 次へ EXIT : 中止 |

|     | データ出力が完了しました。                                   |                                            |
|-----|-------------------------------------------------|--------------------------------------------|
|     | 検知されたリフレクタ位置は以下の通りです。                           | BSM スレーブ ビーム軸表示                            |
|     | 角度: -1.3deg                                     | データ出力が完了しました。                              |
|     | 距離: 2.3m                                        | 検知されたリフレクタの位置は以下の通りです。                     |
| 32. | 表示されている数値を確認し <mark>[ENTER]</mark> を<br>押して下さい。 | 角度: -1.3 deg<br>距離: 2.8 m<br>ENTER/EXIT:終了 |
|     | 許容範囲                                            |                                            |
|     | 角度 -3.6°~+3.6°                                  |                                            |
|     | 距離 2.0m~3.0m                                    |                                            |
|     |                                                 |                                            |

・表示結果が許容範囲外であった場合、リフレクター設置位置が正しくないか、金属物が
 参考: 検査スペース周辺に存在している可能性がある為、リフレクター設置位置及び
 検査スペース周辺を確認し、再度実施して下さい。

| 33. | 『ブラインドスポットモニタースレーブ』から<br>[BSM スレーブビーム軸調整]<br>を選択して<br>[ENTER]を押して下さい。 | <b>ブラインドスポットモニター スレーブ</b><br>BSM スレーブ 異常履歴<br>BSM スレーブ ビーム軸調整<br>BSM スレーブ ビーム軸表示<br>BSM スレーブ ビーム軸検査 |
|-----|-----------------------------------------------------------------------|----------------------------------------------------------------------------------------------------|
|     |                                                                       | ENTER:選択 EXIT:戻る                                                                                    |

| 34. | この機能は、BSM スレーブビーム軸調整を<br>実施します。<br>修理書に従い、リフレクタを設置して下さい。<br>以下の条件を確認して下さい。<br>・IG ON<br>・BSM メイン SW ON<br>次の画面で、調整モードへ移行します。<br>上記条件が整っている事を確認しリフレクタが<br>手順 8 のスレーブ側 D 点に正しく設置されて                                                                      | BSM スレーブ ビーム軸調整を実施します。         この機能は、         BSM スレーブ ビーム軸調整を実施します。         修理書に従い、リフレクタを設置して下さい。         . 以下の条件を確認して下さい。         . IG ON         . BSMメインSW ON         ENTER : 次へ EXIT : 中止         BSM スレーブ ビーム軸調整を実施します。         修理書に従い、リフレクタを設置して下さい。         . 以下の条件を確認して下さい。         . 以下の条件を確認して下さい。         . 以下の条件を確認して下さい。         . IG ON         . BSMメインSW ON |
|-----|----------------------------------------------------------------------------------------------------|----------------------------------------------------------------------------------------------------|
|     | いる事を確認し <mark>[ENTER]</mark> を押して下さい。                                                                                                    | 次の画面で、調整モードへ移行します。<br>ENTER:次へ EXIT:中止                                                                                                    |
| 35. | ビーム軸調節が完了しました。<br>検知されたリフレクタ位置は以下の通りです。<br>角度: -1.3<br>距離: 2.8m<br>表示されている数値を確認して[ENTER]を<br>押して下さい。<br>許容範囲<br>角度 -3.6°~+3.6<br>距離 2.0m~3.0m<br>BSM スレーブビーム軸表示の結果が<br>許容範囲内であれば、この調整によって<br>正常な値に補正された事になりますので<br>作業完了となります。<br>『トヨタメインメニュー』まで[EXIT]を | BSM スレーブ ビーム軸調整         ビーム軸調節が完了しました。         検知されたリフレクタ位置は以下の通りです。         角度: 1.3 deg         距離: 2.8 m    ENTER/EXIT: 終了                                                                                                    |
|     | 押して画面を戻し、車両を IG OFF にしてから<br>安全に TPM-R を取り外して下さい。                                                                                                    |                                                                                                    |